## Tele**Computing**

- helping customers create business value through IT

## How to login to Doorway from iPhone and iPad

Go to the App store or Play store and install Microsoft Remote desktop.

Open the app when it's finished installed. Click the **+** symbol in the right corner. Then click **Add Remote Resource Feed.** 

| iPad 후 |                                                        | 08:44                                                                                  | 97 % 🥮) +                |
|--------|--------------------------------------------------------|----------------------------------------------------------------------------------------|--------------------------|
| ŝ      | 0                                                      | Microsoft Remote Desktop                                                               | 모 +                      |
| l      | It's lonely her                                        | e.                                                                                     | Add PC or Server         |
|        |                                                        |                                                                                        | Add Remote Resource Feed |
| i.     | To get started, add the r<br>using this device. You ca | emote desktop that you want to connect to<br>an also add remote resources to work with | Add Azure RemoteApp      |
| ä      | apps and desktops your a                               | dministrator has set up for you.                                                       |                          |

In **Feed URL** write **rd.domain.com** - This address should be the same as the one you use when logging on from a Web browser.

Under Username write domain\(Your Username) and you doorway password Then click Save

| iPad 후                                                                        | 08:44                    |                    |             | 97 % 📖 + |   |   |
|-------------------------------------------------------------------------------|--------------------------|--------------------|-------------|----------|---|---|
| <b>章</b> ⑦                                                                    | Microsoft Remote Desktop |                    |             |          | Ţ | + |
| Itio Jonahu ba                                                                | Cancel                   | Remote Resources   | Save        |          |   | 2 |
| it s ionely ne                                                                | Feed URL                 | https://rd.markeds | kraft.com > |          |   |   |
| To get started, add the<br>using this device. You c<br>apps and desktops your | Username                 | markedskraf        | ft\mkrsup > |          |   |   |

Click the desktop icon under Work Resources to login.

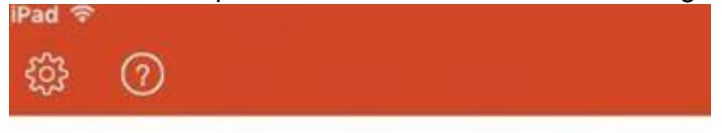

✓ Work Resources

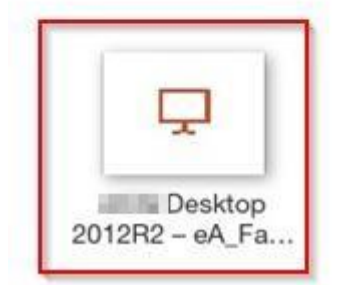

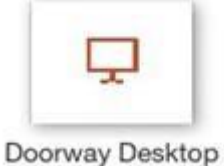

2012R2 - Farm1...